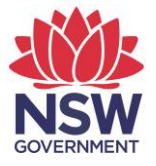

## eTAMS Visual Guide

How to manage Principal Delegates

1. In the left hand navigation click on '*Principal*' and then click on '*Manage Principal*' *Delegate*'.

| KING CONTRACTOR Standards<br>Authority                            |                  | <b>etams</b><br>Teacher accreditation |
|-------------------------------------------------------------------|------------------|---------------------------------------|
| School Principal<br>NSW School<br>Add/Update Employment History   | WELCOME TO ETAMS | 😢 eTAMS Help                          |
| View or edit your profile Sign out Your dashboards                | Your dashboards  |                                       |
| Profile ^<br>Proficient Teacher ^                                 | Teacher          |                                       |
| Accreditation ^<br>Maintenance of ^<br>Accreditation              | Principal        |                                       |
| Principal<br>Manage Principal Delegate<br>Supervisora<br>My Taska |                  |                                       |

 In the 'Select Delegate' section, select the teacher you would like to assign as a Principal Delegate by checking the box in the last column of the table. You can select multiple teachers at once. Click the 'Add Selected Delegate(s)' button when finished.

| Select Delegate                                                                                                    |                  |                      |               |                       |                   |               |  |  |  |
|----------------------------------------------------------------------------------------------------|------------------|----------------------|---------------|-----------------------|-------------------|---------------|--|--|--|
| • To add a new Principal Delegate, first select one or more teacher names from the list below and then click the Add Selected Delegate(s) button. You can filter the list by entering any part of a Teacher Name or NESA Account Number in the form below. |                  |                      |               |                       |                   |               |  |  |  |
|                                                                                                    |                  |                      | Search        | Search                |                   |               |  |  |  |
| NESA Account Number                                                                                                    | Teacher Name     | Accreditation Status | ls Supervisor | Employed As           | Education Role    |               |  |  |  |
| 917031                                                                                                    | School Teacher 1 | Proficient Teacher   | No            | Permanent - Part Time | Classroom Teacher |               |  |  |  |
| 904632                                                                                                    | School Teacher 2 | Proficient Teacher   | No            | Permanent - Full Time | Classroom Teacher |               |  |  |  |
| 916122                                                                                                    | School Teacher 3 | Proficient Teacher   | No            | Permanent - Part Time | Classroom Teacher |               |  |  |  |
| 703893                                                                                                    | School Teacher 4 | Proficient Teacher   | No            | Permanent - Full Time | Classroom Teacher |               |  |  |  |
| Return to Dashboard                                                                                                    |                  |                      |               |                       | Add Selecte       | d Delegate(s) |  |  |  |

- 3. The page will refresh and the selected delegates will now appear in a new table in the *'Manage Principal Delegate'* section at the top of the page. In this section you can:
- give the delegate the ability to assign supervisors to teachers working towards
   Proficient Teacher accreditation and access to view teacher reports. To do this, check
   the relevant box in the table next to the teacher's name and then click the 'Save'
   button
- remove the delegate's access by clicking the 'Remove Delegate' button.

| Manage Principal Delegate                                                                                                    |                  |            |                                |                   |                    |  |  |  |
|----------------------------------------------------------------------------------------------------|------------------|------------|--------------------------------|-------------------|--------------------|--|--|--|
| • The following teachers have been assigned as a Principal Delegate for your school. You can control or remove their access below. |                  |            |                                |                   |                    |  |  |  |
|                                                                                                    |                  | Search     |                                |                   | ٩                  |  |  |  |
| NESA Account Number                                                                                                    | Delegate         | Authority  | View School/Teacher<br>Reports | Assign Supervisor |                    |  |  |  |
| 917031                                                                                                    | School Teacher 1 | Authorised |                                |                   | Remove<br>Delegate |  |  |  |
|                                                                                                    |                  |            |                                |                   | Save               |  |  |  |